# INSTRUCTIVO DE REGISTRO Y CONSULTA DE PQRS

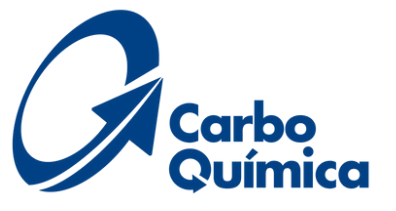

# **REGISTRO DE PQR**

## PASO 1: INGRESO A FORMULARIO WEB

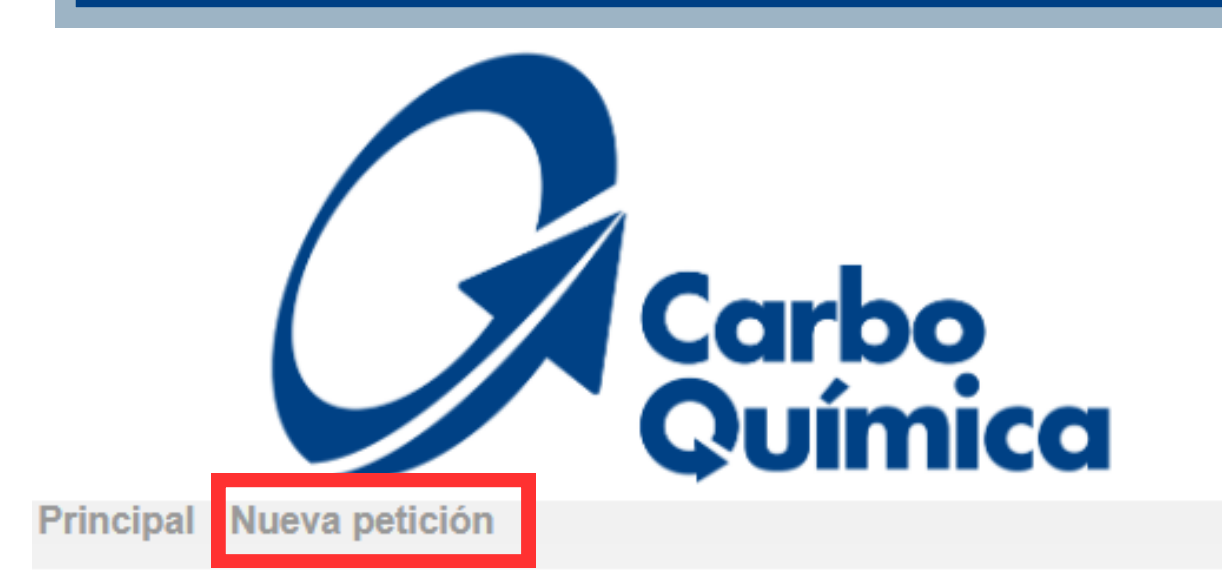

#### Bienvenidos al Sistema de Registro de Incidencias PQRS

En esta pagina podrás radicar tus peticiones, quejas, reclamos, sugerencias, solicitudes de información, requerimiento de ayuda, comentario elogioso, producto no conforme

#### **Registrar PQRS**

Mediante esta opción podrá formular una petición, queja, reclamo o sugerencia a través de este medio, para lo cual le notificaremos vía correo electrónico el número de la incidencia asginado con el fin de que pueda realizar el seguimiento correspondiente

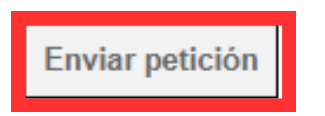

2.1. Dar clic en "Enviar petición"

#### Consultar PQRS

Por medio de esta opción podrás consultar el estado de tu solicitud: petición, queja, reclamo o sugerencia, el cual deberás ingresar con tu correo electrónico y el número de incidencia asignado, con el fin de que puedas realizar el seguimiento correspondiente y obtener respuesta a tu solicitud.

| Email:              |  |
|---------------------|--|
|                     |  |
| Número de petición: |  |

Verificar petición

Copyright @ kawak.com.co All rights reserved

CARBOQUIMICA S.A.S Bogotá, AC 24 #51-40 Oficina. 908 - Cartagena, Km 12 Vía Pasacaballos - Funza, Parque Industrial San Diego B14 Teléfono:+601 7755211 Extensión 33100

siguiente enlace:

petición

- Para realizar una petición, queja, reclamo y/o sugerencia debe ingresar a través del
- https://kawak.com.co/carboquimica/pqrs/pqrs\_index.php
- Dando clic en nueva petición o enviar

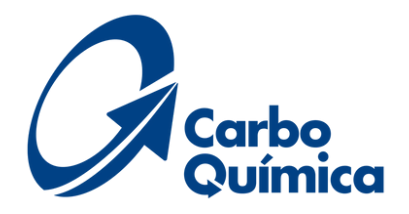

# DEFINICIONES

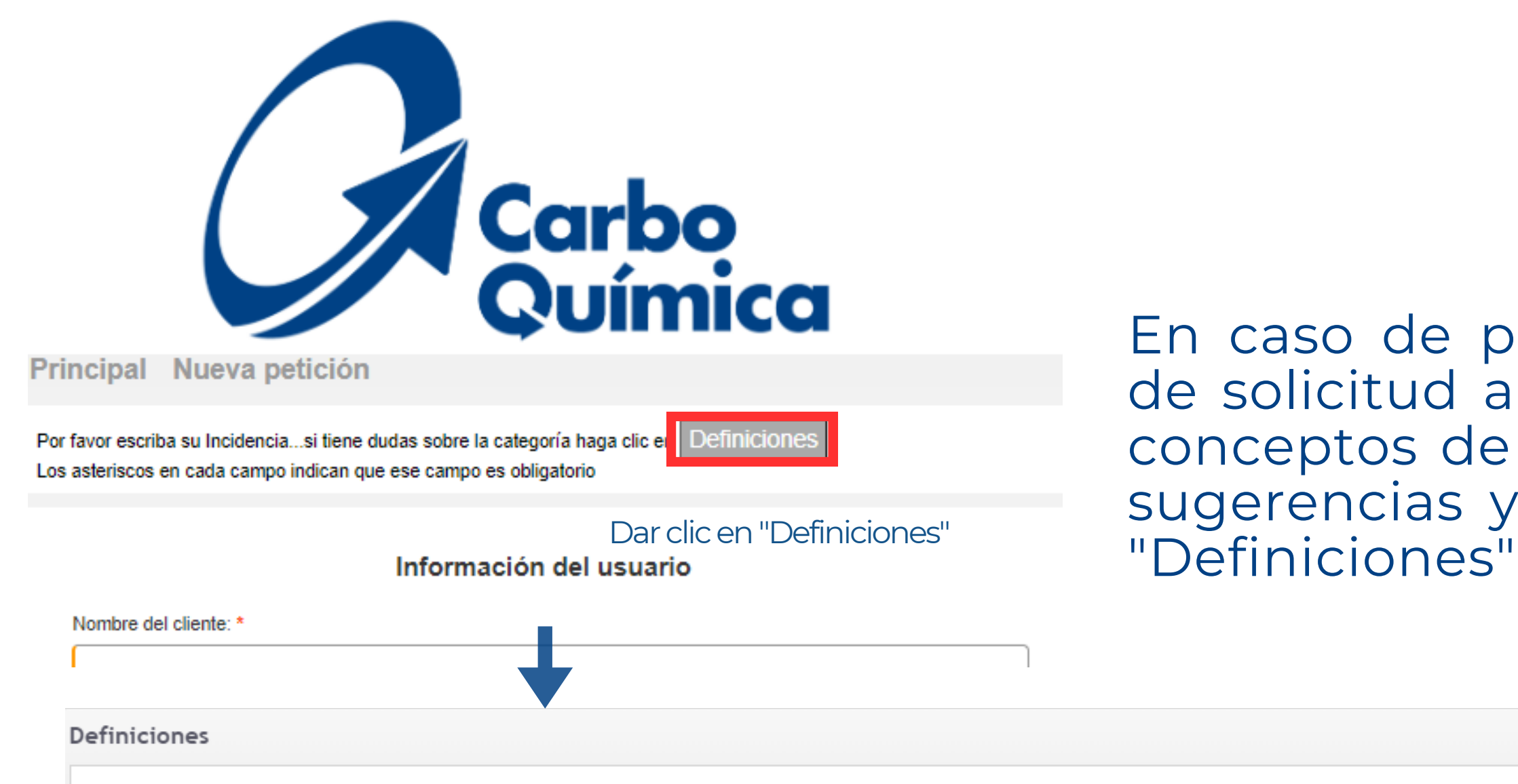

#### Tipos de categoría

Peticiones: Es una solicitud del cliente hecha a la organización, que expresa su interés sobre un producto o servicio (no involucra relaciones comerciales) y que puede dar alcance a una mejora en la percepción de su satisfacción. Ejemplo: Acuerdos de calidad

Quejas: Es una solicitud del cliente hecha a la organización que expresa la insatisfacción relativa a su producto o servicio, pero que no involucra un incumplimiento de la política para la atención de solicitudes al cliente y se espera una respuesta o solución explícita o implícita.

Reclamos: Es una solicitud del cliente hecha a la organización, que expresa la insatisfacción relativa a su producto o servicio o al propio proceso de gestión de solicitudes del cliente y que involucra el incumplimiento de la política para la atención de solicitudes al cliente donde explícita o implícitamente se espera una respuesta o solución. Sugerencias: Es una solicitud del cliente hecha a la organización que expresa su manifestación por mejorar el producto o servicio, racionalizar el empleo de los recursos o hacer más participativa la gestión.

Felicitación : Es una expresión de satisfacción del cliente hecho a la organización, relativa a su producto o servicio o al propio proceso de gestión de solicitudes del cliente y que muestran su percepción sobre el grado en que se han cumplido sus expectativas.

# En caso de presentar dudas sobre el tipo de solicitud a realizar, puede consultar los conceptos de peticiones, quejas, reclamos, sugerencias y felicitaciones, dando clic en

# **REGISTRO PQRS**

## PASO 2: SOLICITUD DE INFORMACIÓN

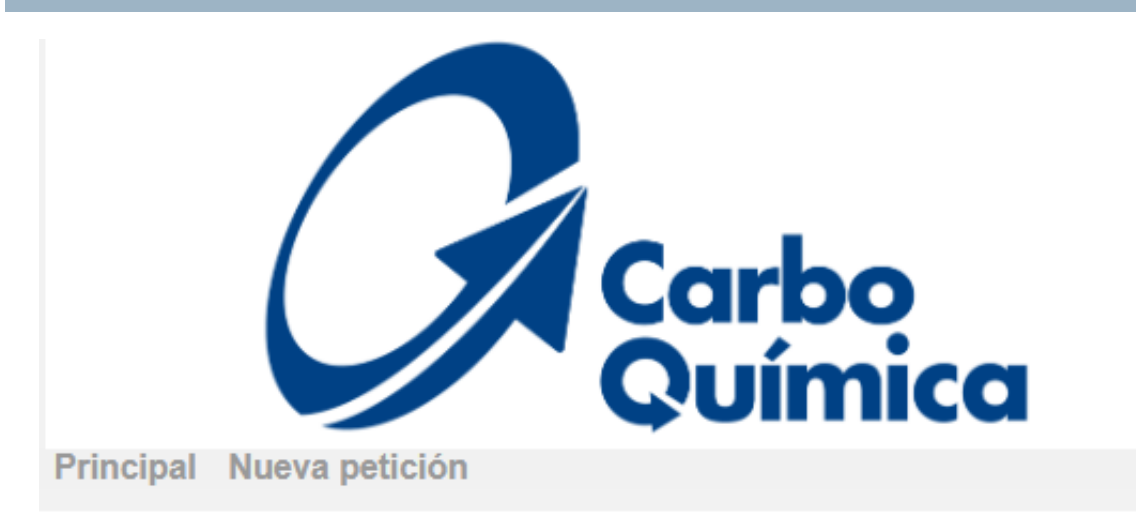

Por favor escriba su Incidencia...si tiene dudas sobre la categoría haga clic en Definiciones Los asteriscos en cada campo indican que ese campo es obligatorio

#### Información del usuario

| Nombre del cliente: *        |   |
|------------------------------|---|
|                              |   |
| Tipo de identificacion: *    |   |
| Seleccionar                  | ~ |
| Documento de identificación: |   |
|                              |   |
| E-mail: *                    |   |
|                              |   |
| Tipo de Solicitante: *       |   |
| Seleccionar                  | ~ |
| País: *                      |   |
| Colombia                     | ~ |
| Departamento: *              |   |
| Seleccionar                  | ~ |
| Ciudad: *                    |   |
| Medio de contacto preferido: |   |
| Seleccionar                  | ~ |
| Teléfono:                    |   |
|                              |   |
| Celular                      |   |

Al ingresar al formulario web, la plataforma solicitará diligenciar la siguiente información:

# **1. INFORMACIÓN DEL USUARIO:**

- 1. Nombre del cliente
- 2. Tipo de identificación
- 3. Documento de identificación
- 4.E-mail
- 5. Tipo de solicitante: Cliente externo 6. País
- 7. Departamento
- 8.Ciudad
- correo electrónico
- 10.Teléfono
- 11.Celular
- 12. Dirección

**Nota**: La plataforma no permite continuar con el registro de la PQRS si todos los campos en color naranja no se encuentran totalmente diligenciados

9. Medio de contacto preferido: Respuesta formal-

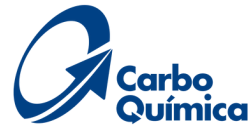

# **REGISTRO PQRS**

#### Información de solicitud

| Tipo de Solicitud: *                       |   |
|--------------------------------------------|---|
| Seleccionar                                | ~ |
| Producto/Servicio: •                       |   |
| Seleccionar                                | ~ |
| Asunto: •                                  |   |
|                                            | ) |
| Descripción: *                             |   |
|                                            |   |
|                                            |   |
|                                            | , |
|                                            |   |
| Adjunto:                                   |   |
| Seleccionar archivo Ninguno archivo selec. |   |

#### Información del producto

| Nombre del Producto |  |
|---------------------|--|
| Lote                |  |
| Numero de Pedido    |  |
| Numero de Factura   |  |
| Cantidad reclamada  |  |

#### EVIDENCIAS- se deben cargar en archivo en ZIP

Soportes de evidencias

Seleccionar archivo Ninguno archivo selec.

Acepto que los datos registrados serán tratados de acuerdo a la política de protección de datos personales Ley 1581 e 2012. Conoce más en questra Política de Tratamiento de Datos Ver política

| xh7idy<br>xh7idy     |                                                        |
|----------------------|--------------------------------------------------------|
| Enviar Borrar Volver | Dar clic en "Enviar"                                   |
|                      | Convertentel (Classicale come on All rights researced) |

# 2. INFORMACIÓN DE LA SOLICITUD:

- sugerencias
- 2. Producto/Servicio
- 3. Asunto: Nombre del asunto de la solicitud
- 5. Adjunto: Soporte de incidentes

# 3. INFORMACIÓN DEL PRODUCTO:

- 1. Nombre del producto
- 2. Lote del producto reclamado
- 3. Numero de pedido
- 4. Numero de Factura
- 5. Cantidad reclamada
- 6. Evidencias: Soporte de incidente

## TENER EN CUENTA:

- tratamiento de datos
- color negro

Una vez que de clic en enviar, el sistema le asigna un código automático, el cual será el número de consecutivo para seguimiento de su PQRS

CARSECOUMICA S.A.S. Bogolá, AC 24 #51-40 Oficina. 908 - Cartagena, Km 12 Via Pasacaballos - Funza, Parque Industrial San Diego B14

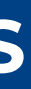

1. Tipo de solicitud: peticiones, quejas, reclamos y/o

4. Descripción: Describir la novedad de la PQR

• La plataforma solo permite cargar un solo documento soporte como adjunto, en caso de tener mas de un documento, cargar como documento ZIP • La plataforma no permite continuar con el registro de la PQRS si todos los campos en color naranja no se encuentran totalmente diligenciados • Para continuar con el registro de la PQRS, dar clic en Aceptar política

• Se debe diligenciar el código alfanumérico que se visualiza en el recuadro en

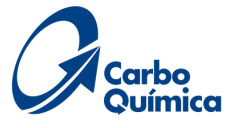

# **CONSULTA DE ESTADO DE PQRS**

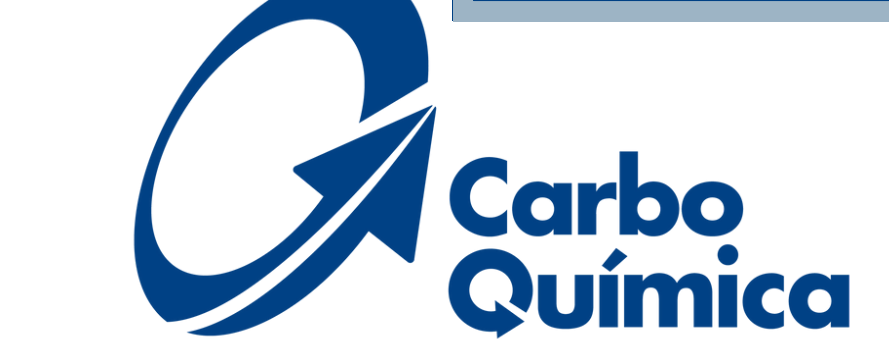

Principal Nueva petición

Gracias por contactarnos, hemos enviado una confirmación a su correo electrónico de la creación de la PQRS, con código: 'S0F29'

### Cuando radique la PQRS, le llegará una notificación al correo electrónico de CarboQuImica S.A.S - KAWAK kawak@carboquimica.com.co

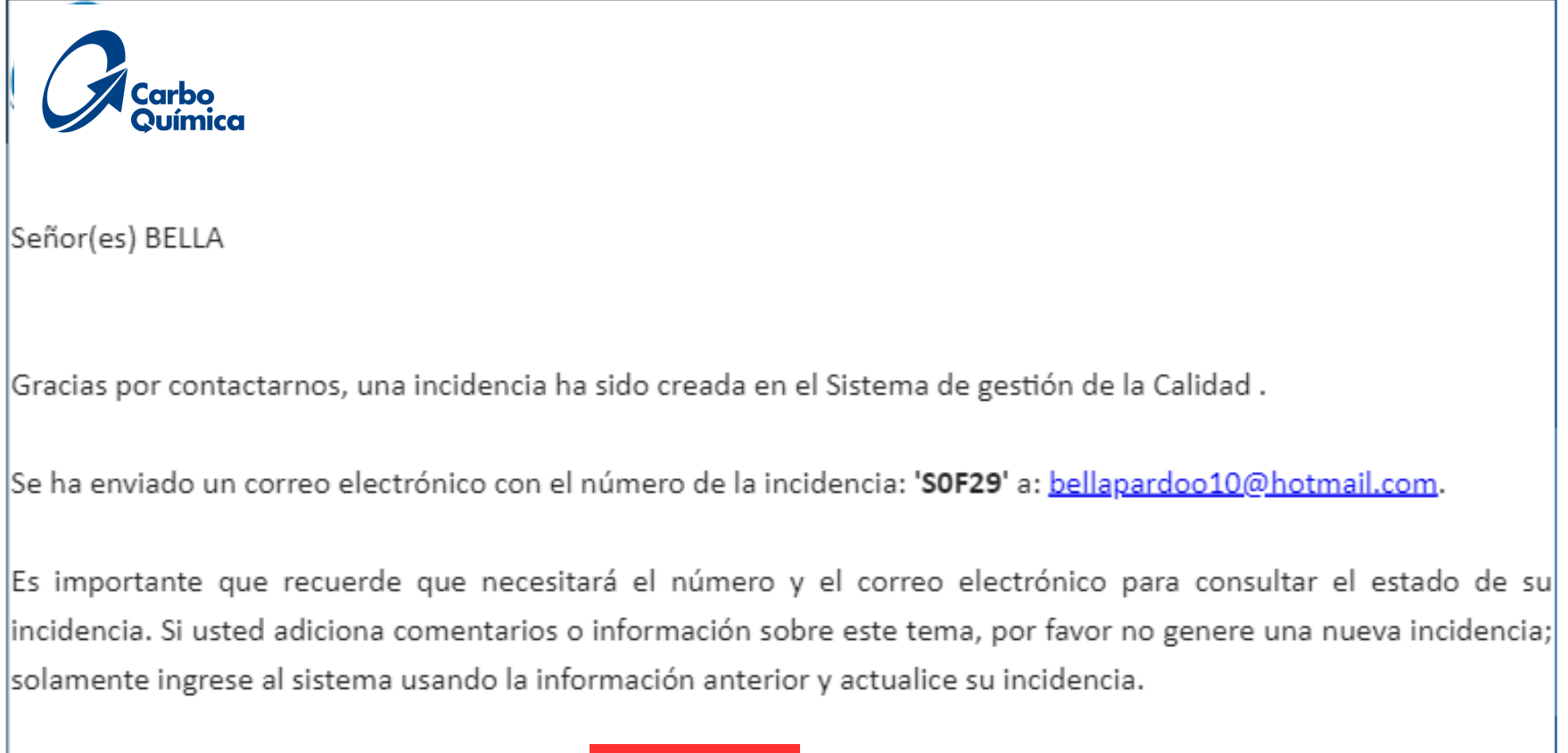

Usted podrá ver el seguimiento a la misma en: Click aqui.

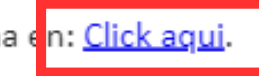

Principal Nueva petición

En esta pagina podrás radicar tus peticiones, quejas, reclamos, sugerencias, solicitudes de información, requerimiento de ayuda, comentario elogioso, producto no conforme

Mediante esta opción podrá formular una petición, queja, reclamo o sugerencia a través de este medio, para lo cual le notificaremos vía correo electrónico el número de la incidencia asginado con el fin de que pueda realizar el seguimiento correspondiente

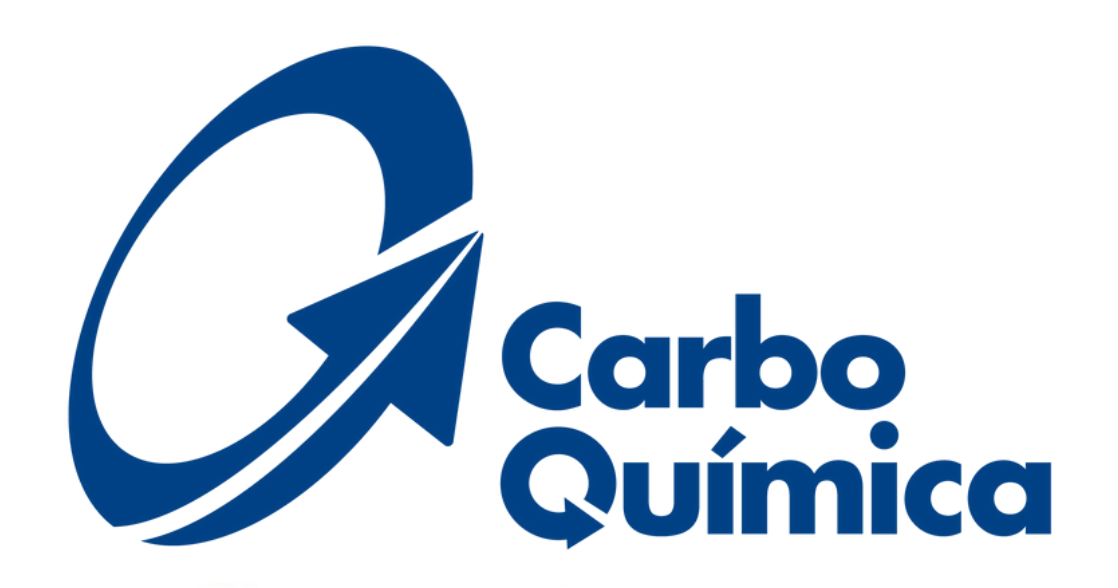

#### Bienvenidos al Sistema de Registro de Incidencias PQR

### **Registrar PQRS**

#### Consultar PQRS

Por medio de esta opción podrás consultar el estado de tu solicitud: petición, queja, reclamo o sugerencia, el cual deberás ingresar con tu correo electrónico y el número de incidencia asignado, con el fin de que puedas realizar el seguimiento correspondiente y obtener respuesta a tu solicitud.

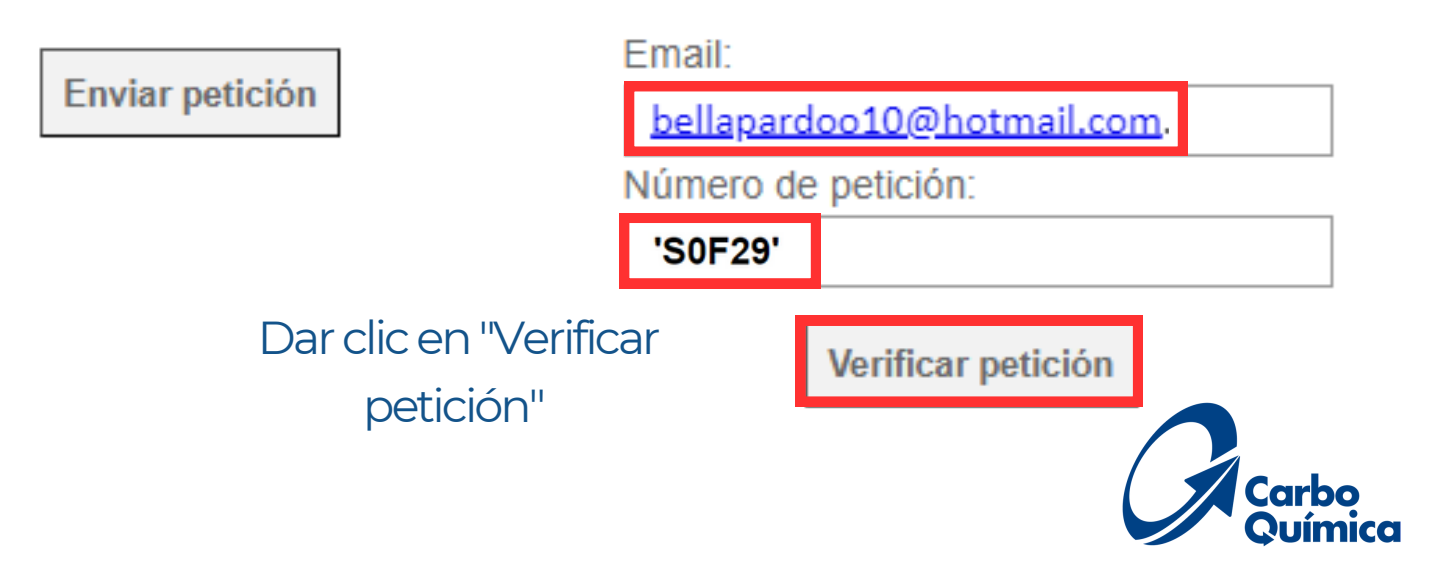

# **CONSULTA DE ESTADO DE PQRS**

#### Información de la incidencia

| Numero de Incidencia:        | S0F29                     |
|------------------------------|---------------------------|
| Estado:                      | Generada                  |
|                              | Información del usuario   |
| Nombre del ollente:          | BELLA                     |
| Documento de Identificación: | 1143400584                |
| E-mail:                      | bellapardoo10@hotmail.com |
| Tipo de Solioitante:         | Seleccionar               |
| Feoha De Creación:           | 2023-03-22 15:11:36       |
| Proceso Responsable:         |                           |
| Teléfono:                    | 6614085                   |
| Celular:                     | 31040078692               |
| Pais:                        | Colombia                  |
| Departamento:                | Bolivar                   |
| Cludad                       | Cartagena                 |
| Archivo                      |                           |

#### Asunto:

OUEJA PRUEBA MARZO

prueba presentación

Realizar seguimiento

| Mencaje:                                   |  |
|--------------------------------------------|--|
|                                            |  |
|                                            |  |
|                                            |  |
|                                            |  |
|                                            |  |
| Adjuntar:                                  |  |
| Seleccionar archivo Ninguno archivo selec. |  |
|                                            |  |

Guardar Volver

# **DEFINICIONES DE ESTADO:**

- proceso responsable
- 3. En tramite: Internamente se encuentran elaborando los análisis de causa y planes de acción
- 4. Cerrada: Se emite la respuesta final al cliente con los planes de acción
- 5. Reabierta: El cliente no estuvo de acuerdo con la respuesta emitida por parte de CarboQuímica
- 6. Rechazada: Presenta error en el registro
- 7. No aplica: La PQRS radicada no corresponde a una petición, queja o reclamo

## **SEGUIMIENTO AL ESTADO:**

1.La PQRS queda registrada automáticamente V aparecerá en color rojo el estado "Generada" 2.En el campo "Realizar seguimiento- mensaje" podrás adicionar información referente a la PQRS sin necesidad de emitir una nueva

1. Generada: Solicitud iniciada por parte del cliente 2. Asignada: Internamente se recibió y se asignó al

# Una vez enviada la respuesta final por parte de CarboQuímica, le llegará una notificación a su correo Para consultar respuesta debe dar clic en "*Seguimiento*"

| Carbo Químico S.A.S. KANAK, desuelo@corbo quimico com co.                                                                     | $\leftarrow  \leftarrow  \cdots$                      | Laturo.                                                                                                    |
|----------------------------------------------------------------------------------------------------|-------------------------------------------------------|----------------------------------------------------------------------------------------------------|
| Para: kawak@carboquimica.com.co                                                                                               | Jue 30/03/2023 11:55 AM                               | Nombre del cliente:                                                                                                    |
| Carbo<br>Química                                                                                                    |                                                       | Documento de identificació<br>E-mail:<br>Tipo de Solicitante:                                                             |
| Señor(a): BELLA                                                                                                    |                                                       | Fecha De Creación:<br>Proceso Responsable:                                                                                |
| Se ha registrado la siguiente respuesta: Apreciada señora Bella, p                                                            | oedimos disculpas por las                             | Teléfono:                                                                                                    |
| molestias ocasionadas, le informamos que ya tomamos medidas<br>adjunto le compartimos los planes de acción implementados para | a dentro del proceso y en<br>a que esta novedad no se | Celular:                                                                                                    |
| vuelva a presentar. Gracias por la oportunidad que nos han brinda                                                             | ado para lograr mantener                              | País:                                                                                                    |
| nuestras relaciones comerciales y enfatizar en la mejora continua<br>Cierra la incidencia con número: <b>S0F29.</b>           | con ustedes de la mano                                | Departamento:                                                                                                    |
|                                                                                                    |                                                       | Ciudad                                                                                                    |
| Puede ver el seguimiento fina <mark>,</mark> en <u>Seguimie</u>                                                               | nto.                                                  | Archivo                                                                                                    |
| Lo invitamos a responder nuestra ENCUESTA de sa                                                                               | atisfacción:                                          |                                                                                                    |
| <u>click aquí</u>                                                                                                    |                                                       | Asunto:                                                                                                    |
|                                                                                                    |                                                       | prueba presentación                                                                                                    |
| En esta sección se encuentra adjunto la<br>final emitida por parte de CarboQu                                                 | a respuesta<br>uímica                                 | Adjunto: FRespuesta_Carta_fi<br>Apreciaua senora bella, ped<br>medidas dentro del proceso<br>novedad no se vuelva a prese |

# **CONSULTA DE RESPUESTAS**

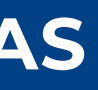

#### Información de la incidencia

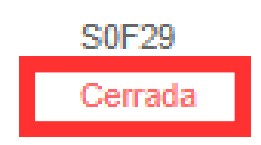

#### Información del usuario

Numero de incidencia:

BELLA

1143400584

bellapardoo10@hotmail.com

Seleccionar

2023-03-22 15:11:36

6614085

31040078692

Colombia

Bolivar

Cartagena

#### QUEJA PRUEBA MARZO

#### 2023-03-22 15:11:36 - BELLA

#### 2022 03 30 44 40 20 Rolla Brenda Pardo Ordoñez

al 230221-000003 (1).pdf

mos usculpas por las molestias ocasionadas, le informamos que ya tomamos y en adjunto le compartimos los planes de acción implementados para que esta ntar. Gracias por la oportunidad que nos han brindado para lograr mantener nuestras tizar en la mejora continua con ustedes de la mano.

# **CONSULTA DE RESPUESTAS**

| Información de la incidencia |                           | medidas dentro del proceso y en    |
|------------------------------|---------------------------|------------------------------------|
| Numero de incidencia:        | S0F29                     | relaciones comerciales y enfatizar |
| Estado:                      | Cerrada                   |                                    |
|                              | Información del usuario   |                                    |
| Nombre del cliente:          | BELLA                     | Mensaje:                           |
| Documento de identificación: | 1143400584                |                                    |
| E-mail:                      | bellapardoo10@hotmail.com |                                    |
| Tipo de Solicitante:         | Seleccionar               |                                    |
| Fecha De Creación:           | 2023-03-22 15:11:36       |                                    |
| Proceso Responsable:         |                           | Adjuntar:                          |
| Teléfono:                    | 6614085                   | Seleccionar archivo Ningun         |
| Celular:                     | 31040078692               |                                    |
| País:                        | Colombia                  | _ Reabrir                          |
| Departamento:                | Bolivar                   |                                    |
| Ciudad                       | Cartagena                 | $\cdot \sim$                       |
| Archivo                      |                           | _                                  |

Asunto:

#### QUEJA PRUEBA MARZO

prueba presentación

2023-03-22 15:11:36 - BELLA

#### 2023-03-30 11:49:20 - Bella Brenda Pardo Ordoñez

Adjunto: F.\_Respuesta\_Carta\_final\_230221-000003\_(1).pdf

Apreciada señora Bella, pedimos disculpas por las molestias ocasionadas, le informamos que ya tomamos medidas dentro del proceso y en adjunto le compartimos los planes de acción implementados para que esta novedad no se vuelva a presentar. Gracias por la oportunidad que nos han brindado para lograr mantener nuestras relaciones comerciales y enfatizar en la mejora continua con ustedes de la mano.

## **NOTA:**

1. En el campo "Realizar seguimiento- mensaje" se encuentra disponible para adicionar información referente a la respuesta final emitida por CarboQuímica
2. Si no esta de acuerdo con la respuesta final recibida, dar clic en reabrir y automáticamente le llegará un correo a CarboQuímica que la PQRS ha sido reabierta

n adjunto le compartimos los planes de acción implementados para que esta Gracias por la oportunidad que nos han brindado para lograr mantener nuestras en la mejora continua con ustedes de la mano.

o archivo selec.

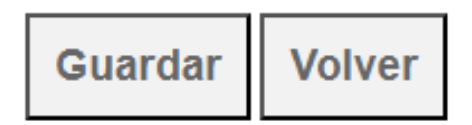

Realizar seguimiento

# **ENCUESTA DE SATISFACCIÓN**

En caso tal de no presentar inconformidad con la respuesta final recibidapor parte de CarboQuímica, lo invitamos a responder nuestra encuesta de satisfacción del servicio ofrecido de la PQRS radicada

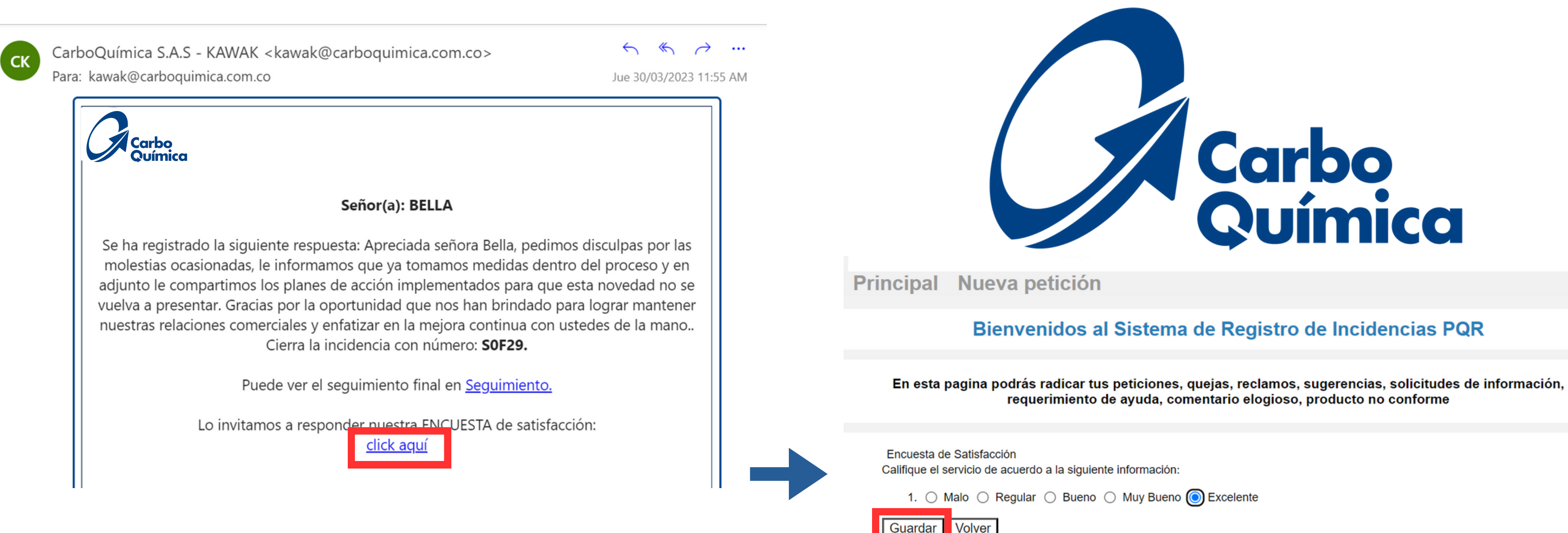

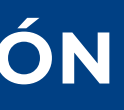